# Prise en main du logiciel Tracker pour la mécanique

### Charger une vidéo

Dans le menu Fichier choisir Ouvrir (ou sur cliquer sur l'icône dossier en dessous) puis naviguer jusqu'à votre fichier vidéo et cliquer sur ouvrir

#### Etalonnage

Afficher les axes

Dans le menu Trajectoires choisir Axes puis valider visible.

Déplacer l'origine

Cliquer sur l'origine des axes puis la faire glisser jusqu'au point voulu.

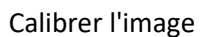

Menu Trajectoires, choisir Nouveau -> Outils de calibration -> Bâton de calibration. Appuyer sur la touche majuscule puis cliquer sur le début du segment. Déplacer la souris à la fin du segment et appuyer à nouveau sur la touche majuscule et cliquer. Une fenêtre permet de saisir la longueur du segment et l'unité.

## Détermination de la trajectoire

Choisir Trajectoires -> Nouveau -> Masse ponctuelle Renseigner la valeur de la masse avec son unité

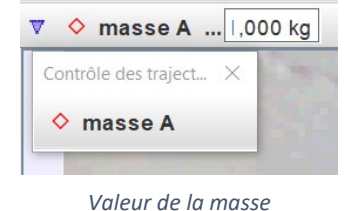

 Trajectoires
 Système de Coordonnées
 Fenêtre
 Aide

 Nouveau
 Masse ponctuelle
 4

 Clone
 Centre de Masse
 4

 Centre de Masse
 Somme de vecteurs
 Foâton de calibration A
 Profil de ligne
 Région RVB

 4

Nouvelle trajectoire

Appuyer sur la touche majuscule et cliquer sur le premier point à enregistrer. Le film avance automatiquement à l'image suivante. Recommencer jusqu'à la fin de la vidéo (ou au dernier point à marquer).

#### **Exportation des valeurs au format CSV**

Dans le menu fichier choisir Exporter -> Fichier de données (File Data). Laisser les options sélectionnées telles que et choisir le dossier où stocker le fichier de données, ainsi que son nom avec son extension (par ex rotation.csv).

Il ne reste plus qu'à ouvrir un tableur comme excel et à importer le fichier dedans (en choisissant la tabulation comme séparateur de colonnes).

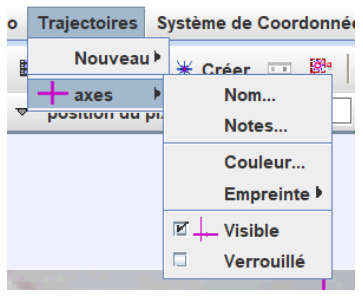

Afficher les axes